## Instructions on how to add an account to your existing account portal

Sign in to your existing account or sign up if an account has not been set up already.

Manage your Water/Sewer/Stormwater Account Online

## https://somerset.authoritypay.com/

To add accounts or create your initial account, you will need your account number and CID, both found on your bill and an email address.

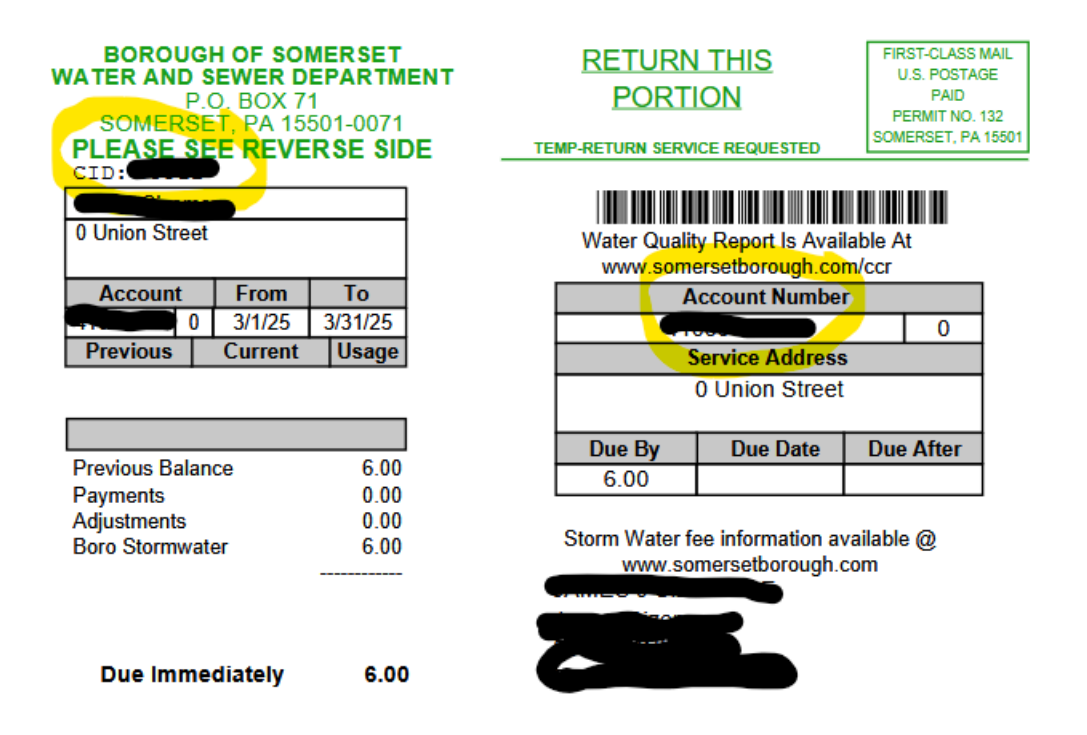

## թիթվելիվիվիվինենները, այն ներելու հերելու հերելու

Once logged in, you can add additional accounts by putting in the account number and CID on the right of the page.

| In order to give additional conveniences to our cu<br>payment effective date. Warning - Full payment m<br>the "Due Date" will be subject to penalty regardle<br>days to post to your bank account. | stomers, we have modified our portal options so that custome<br>nust be received by the "Due Date" in order to avoid penalty cha<br>ss of when the payment was initiated. Online payment transact | rs can schedule/select their own<br>rges. Payments scheduled after<br>:ions may take up to 5 business |
|----------------------------------------------------------------------------------------------------|----------------------------------------------------------------------------------------------------|----------------------------------------------------------------------------------------------------|
| My Accounts                                                                                                    |                                                                                                    |                                                                                                    |
| Account List                                                                                                    | Menu 🕯                                                                                                    | Add an Account                                                                                        |
| Total Balance for All Accounts: <b>\$6.00</b>                                                                                                    | E Pay All Now                                                                                                    | Account Number                                                                                        |
| Account                                                                                                    | Menu 🕻                                                                                                    | CID                                                                                                   |
| X                                                                                                    | Amount Due: \$0.00<br>Due Date: N/A                                                                                                    | Add Account                                                                                           |
| Services: BORO SEWER USE, BORO WATER USE,                                                                                                    | Boro Stormwater                                                                                                    |                                                                                                    |

After all accounts have been added you can edit each one to set up automatic payments or to make manual payments on the accounts.